## 多维数据源-基于oracle数据库新建多维数据源

- 1、 使用PLSQLDeveloper工具创建一个schema,并恢复数据库;
- 2、将cube文件命名为FoodMartCN.xml,然后放置到/webapps/Mondrian/WEB-INF/queries文件夹下面,如图:

|                                                                                |     |                                  |                  |        |                 |       | × |
|--------------------------------------------------------------------------------|-----|----------------------------------|------------------|--------|-----------------|-------|---|
| <u>کې د او کې د او کې د او کې د او کې کې کې کې کې کې کې کې کې کې کې کې کې </u> | Ēġ∖ | webapps\mondrian\WEB-INF\queries |                  |        | • 4 IRE queries | -     |   |
| 组织 • 包含到率4                                                                     | p • | 共享 👻 新建文件夹                       |                  |        |                 | )II • |   |
| 🚖 政憲夾                                                                          | -   | 名称                               | 修改日期             | 供型     | ▼ 大小            |       |   |
| 🎉 下戦                                                                           |     | arrows.jsp                       | 2014/3/21 15:19  | JSP 文件 | 2 KB            |       |   |
| 國東 🧰                                                                           |     | colors.jsp                       | 2014/3/21 15:19  | JSP 文件 | 1 KB            |       |   |
| 📜 最近访问的位置                                                                      |     | FoodMartCN.xml                   | 2015/10/16 10:23 | XML 文档 | 75 KB           |       |   |
|                                                                                |     | FoodMartCN_copy.xml              | 2015/10/10 15:10 | XML 文档 | 23 KB           |       |   |
| - #                                                                            |     | 🗋 fourhier.jsp                   | 2014/3/21 15:19  | JSP 文件 | 1 KB            |       |   |
|                                                                                |     | mondrian.jsp                     | 2014/3/21 15:19  | JSP 文件 | 2 KB            |       |   |
|                                                                                |     | mondrianXMLA.jsp                 | 2014/3/21 15:19  | JSP 文件 | 1 KB            |       |   |
|                                                                                | 1   | testquery.jsp                    | 2014/3/21 15:19  | JSP 文件 | 1 KB            |       |   |
| ▶ 文档                                                                           |     | testrole.jsp                     | 2014/3/21 15:19  | JSP 文件 | 2 KB            |       |   |
| 🚽 音乐                                                                           |     | 🗋 xmla.jsp                       | 2014/3/21 15:19  | JSP 文件 | 1 KB            |       |   |
| <b>1.</b>                                                                      |     |                                  |                  |        |                 |       |   |
| 🌉 计算机                                                                          |     |                                  |                  |        |                 |       |   |
| 🏭 本地磁盘 (C:)                                                                    |     |                                  |                  |        |                 |       |   |
| 本地磁盘 (D:)                                                                      | -   |                                  |                  |        |                 |       |   |
| 🕞 本地磁盘 (E:)                                                                    |     |                                  |                  |        |                 |       |   |
| 🖙 系统保留 (G:)                                                                    |     |                                  |                  |        |                 |       |   |
| 10 个对                                                                          | 8   |                                  |                  |        |                 |       |   |

3、 右键编辑FoodMartCN. xml文件,将文件中所有的cube名称改为我们新建的schema名称并保存,如图:

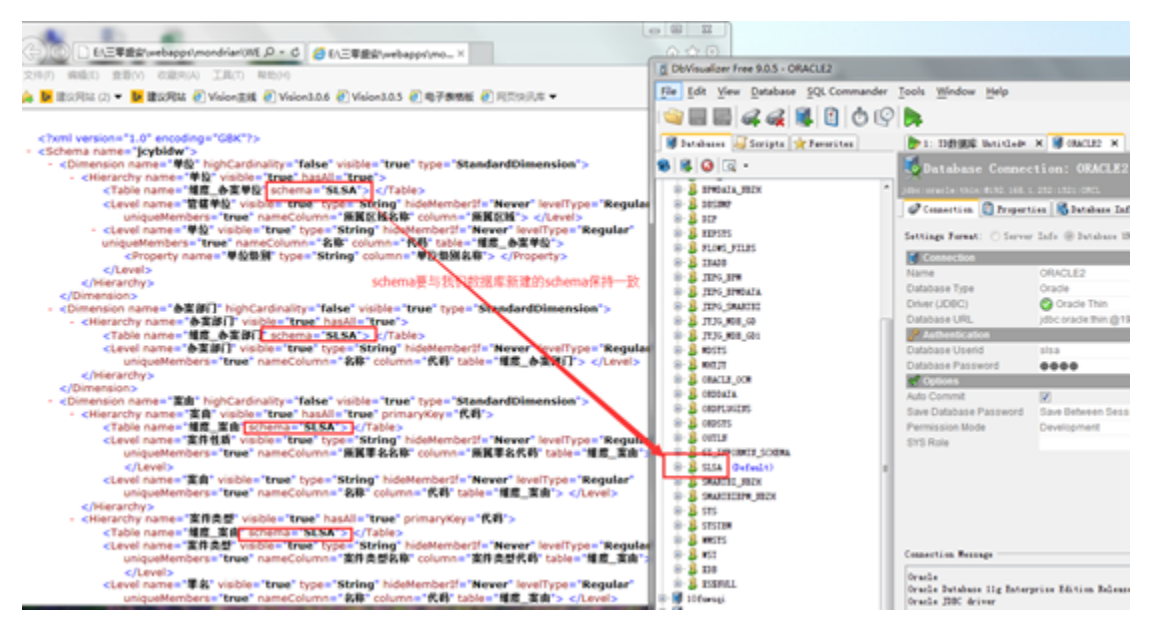

4、 在/webapps/Mondrian/WEB-INF文件夹下找到datasources.xml文件并右键编辑,修改URL、数据库的字符串连接、用户名、密码以及驱动,然后保存,如图:

| EUNISA RANNA CARD                                                                                                    | ing Mound Real 7                                                                                                    | ALC: NOT THE OWNER WATCHING                                                                                                    | 10 616                                                                                                    | 0.0                                                   |
|----------------------------------------------------------------------------------------------------|----------------------------------------------------------------------------------------------------|----------------------------------------------------------------------------------------------------|----------------------------------------------------------------------------------------------------|-------------------------------------------------------|
| EA三草重変(webapps/mondriani/WEB-INP\datasources.am)                                                                                                    | D + 0 61三軍慶会(vel)                                                                                                    | apps/mo ×                                                                                                    |                                                                                                    | n * 0                                                 |
| 文件(7) 構築(3) 査査(V) 改築内(A) 工具(7) 発行(9)                                                                                                    |                                                                                                    |                                                                                                    |                                                                                                    |                                                       |
| 🐅 📴 (1917) (1) 🕶 📴 (1916) 🖉 Vision (1918) 🥑 Vision 3.0.6 🕐 Vis                                                                                                    | ion3.0.5 🕐 电子微频板 🕐 用双块形成 💌                                                                                                    |                                                                                                    |                                                                                                    |                                                       |
| <pre>version="1,0"&gt; version="1,0"&gt; version="1,0" version="1,0"&gt; version="1,0"/ version="1,0"/ ve</pre> | p \$ == This software is subject to th<br>05-2006 Julian Hyde and others. ==<br>MartCN;<br>croption><br>参改方访问的原告<br>就應即于符串這接<br>[5] | e terma of the Common Public License ==<br>All Rights Reserved. == You must accept<br><u>Rickt 及達</u> 口号<br><b>dbcUser=slsa; hdbcPessword=slsa</b><br>設護準的用户名及電码 | Agreement, available at the following the terms of that agreement to use the terms of that agreement to use the <b>Oriversmoracle</b> , <b>Mbc.driver.Oraclet</b><br><b>Oriversmoracle</b> , <b>Mbc.driver.Oraclet</b><br><b>欧祖库的驱动</b> | <sup>JBL:</sup><br>*<br><mark>viver</mark> Catalog=/W |
|                                                                                                    |                                                                                                    |                                                                                                    |                                                                                                    |                                                       |
|                                                                                                    |                                                                                                    |                                                                                                    |                                                                                                    |                                                       |
|                                                                                                    |                                                                                                    |                                                                                                    |                                                                                                    |                                                       |
|                                                                                                    |                                                                                                    |                                                                                                    |                                                                                                    |                                                       |
|                                                                                                    |                                                                                                    |                                                                                                    |                                                                                                    |                                                       |
|                                                                                                    |                                                                                                    |                                                                                                    |                                                                                                    |                                                       |
|                                                                                                    |                                                                                                    |                                                                                                    |                                                                                                    |                                                       |

>

5、 下载驱动\_JDBC\_oracle\_ojdbc5\_11g. jar并将其放置到/webapps/Mondrian/WEB-INF/lib目录下,如图:

| 19月 🔹 🔝 打开 🔹  | 新建文件夹                          |                  |                     |          | iii • 🗂 |  |
|---------------|--------------------------------|------------------|---------------------|----------|---------|--|
| 👌 音乐 💦 📩      | 名称                             | 修改日期             | 供型                  | 大小       |         |  |
|               | 🔄 _JDBC_hsqldb.jar             | 2014/3/21 15:19  | Executable Jar File | 1,587 KB |         |  |
| 3 家庭祖         | JDBC mysoliar                  | 2014/3/21 15:19  | Executable Jar File | 501 KB   |         |  |
|               | JDBC_oracle_ojdbc5_11g.jar     | 2015/10/13 21:28 | Executable Jar File | 1,950 KB |         |  |
| 🖳 计算机         | JUBC_SQLServer.msbase.jar      | 2014/3/21 15:19  | Executable Jar File | 281 KB   |         |  |
| 🏭 本地磁盘 (C:)   | JDBC_SQLServer.mssqlserver.jar | 2014/3/21 15:19  | Executable Jar File | 66 KB    |         |  |
| 🕞 本地磁盘 (D:)   | JDBC_SQLServer.msutil.jar      | 2014/3/21 15:19  | Executable Jar File | 63 KB    |         |  |
| 👝 本地磁盘 (E:)   | activation.jar                 | 2014/3/21 15:19  | Executable Jar File | 45 KB    |         |  |
| CBS           | aggregates.dtd                 | 2014/3/21 15:19  | DTD 文件              | 9 KB     |         |  |
| iava8685      | 📓 batik.jar                    | 2014/3/21 15:19  | Executable Jar File | 2,063 KB |         |  |
| KuGou I       | 📓 commons-beanutils-1.6jar     | 2014/3/21 15:19  | Executable Jar File | 185 KB   |         |  |
| 046++2010     | commons-collections-3.1.jar    | 2014/3/21 15:19  | Executable Jar File | 547 KB   |         |  |
| Cince2010     | commons-dbcp-1.2.1.jar         | 2014/3/21 15:19  | Executable Jar File | 106 KB   |         |  |
| Program files | commons-digester-1.5.jar       | 2014/3/21 15:19  | Executable Jar File | 107 KB   |         |  |
| QMDownload    | commons-fileupload-1.0.jar     | 2014/3/21 15:19  | Executable Jar File | 22 KB    |         |  |
| 🎄 software 🔄  | commons-logging-1.0.4.jar      | 2014/3/21 15:19  | Executable Jar File | 38 KB    |         |  |
| 🗼 Tools       | 🛋 commons-math-1.0.jar         | 2014/3/21 15:19  | Executable Jar File | 150 KB   |         |  |
| 🎉 三零盛安        | commons-pool-1.2.jar           | 2014/3/21 15:19  | Executable Jar File | 42 KB    |         |  |
| 🍌 新建文件夹       | commons-vfs.jar                | 2014/3/21 15:19  | Executable Jar File | 355 KB   |         |  |
| 🕌 迅雷下载 🛛 👻    | datasourcesconfig.dtd          | 2014/3/21 15:19  | DTD 文件              | 2 KB     |         |  |

6、 启动服务器;

<

7、 登录smartbi并新建数据源,如图:

| <ul> <li>114102 : 2352</li> </ul> | > jcytidw                                 |
|-----------------------------------|-------------------------------------------|
| 名称:*                              | jcydw                                     |
| 818 :                             | jcybidw                                   |
| 数据库供型:*                           | Mondrian V                                |
| 连接的地址:*                           | http://localhost.18081/mondrian/xmla      |
| 用户名:                              | admin                                     |
| <b>夜</b> 码:                       |                                           |
| 数据源集合:*                           | Providen Mondrian DutaSource = FoodMant 💌 |
| 多橡数展库:*                           | FeedMantCN                                |
| 最大连接数:                            | 1                                         |
| (編述 :                             |                                           |
|                                   |                                           |

注意: 若发现未更新,请删除/work/Catalina/localhost目录下的文件。